## How to print the approved IACUC APPLICATION FORM in iRIS

(for personnel signatures, acknowledging the availability of most current, IACUC-approved protocol for personnel's study reference).

- My Workspaces 🔻
- Study Assistant > View My Studies
- Click to open Study Dashboard is with IACUC Review Board Number
  Study Application
  Show Rev 
  Click Edit/View is the row with the IACUC APPLICATION FORM (Version 1.#) with an Approved? Yes status and an Approval Date MIM-DD-2020
  Print Friendly
  Select the Print Friendly Method: PDF Form > Apply Selection
  Save, then Print

Remember to also print the dated Approval Outcome Letter referencing the Approved IACUC APPLICATION FORM (Version 1.#)

## How to print an Outcome Letter in iRIS

When iRIS notification of an approved protocol is received, it is best practice to open the PDF Outcome Letter attached to the iRIS notification immediately. Print the Outcome Letter, and insert the Outcome Letter in the protocol binder with the approved protocol. This will save time searching for the Outcome Letter before post-approval visits and semi-annual lab inspections. For future searches:

- My Workspaces 🔻
- Study Assistant > View My Studies
- Click to open Study Dashboard

with IACUC Review Board Number

- • Study Correspondence
- Search for the **Approval** row in the **Subject** column. Scroll and click **>** as needed
- View Message
- Click Attachment **Outcome Letter**
- Save, then Print
- The Outcome Letter references the approved IACUC APPLICATION FORM (Version 1.#).